# Saját Open Street térkép szerkesztése

# Megjelent 2017. május 5-én, a Linux Journal-ban

### Írta: Joey Bernard

A JOSM (Java OpenStreet Maps) saját térképek készítésére alkalmas szerkesztő eszköz. Lehetővé teszi, hogy az OpenStreeMaps, más forrás, vagy saját adataidra alapozva saját térképet készíts. Szerkeszthetsz, megjegyzéseket fűzhetsz hozzá, és a szerkesztésed eredményét visszatöltheted az OpenStreetMaps szerverére.

A JOSM futtatásának két módja van. Első, hogy telepíted a rendszeredre. Amennyiben a csomagkezelő-rendszeredben megtalálható, akkor telepítheted és az összes függősége is települ automatikusan. Például a Debian-alapú rendszerekben a következő parancs telepíti:

#### sudo apt-get install josm josm-plugins

Vedd észre, hogy a parancs telepíti a JOSM kiegészítőit (plugins) is. A projekt honlapján nagy számú, a közösség által készített kiegészítő található. Emellett, ha a legfrissebb JOSM-verzióra van szükséged, azt letöltheted jar fájl formájában a projekt honlapjáról.

A JOSM futtatásának másik módja történetesen, hogy Java Web Start csomagot használsz. Egyszerűen elindítod a JNPL fájlt, ugyancsak a projekt honlapjáról.

Ha, bármelyik, általad választott módon, elindítottad a JOSM-t, megjelenik egy ablak információs panellel a frissítésekről és az indítási információkkal. Található rajta néhány hivatkozás, amivel az online súgó és a közösségi fórum érhető el.

1. kép: amikor először elindítod a JOSM-ot az információs panelt kapod. (jobbra)

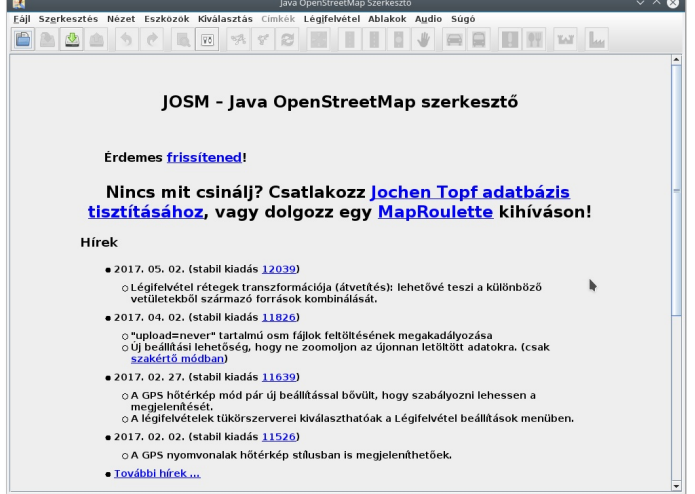

Most nekifoghatsz az első térképed elkészítéséhez. Legegyszerűbb, ha OpenStreetMap adatokat töltesz le kiindulásképpen. Kattintás a **Fájl**  $\rightarrow$  **Letöltés OSM**-ről menüre, hatására megjelenik egy új ablak, ahol kiválaszthatsz egy területet a térképed alapjául.

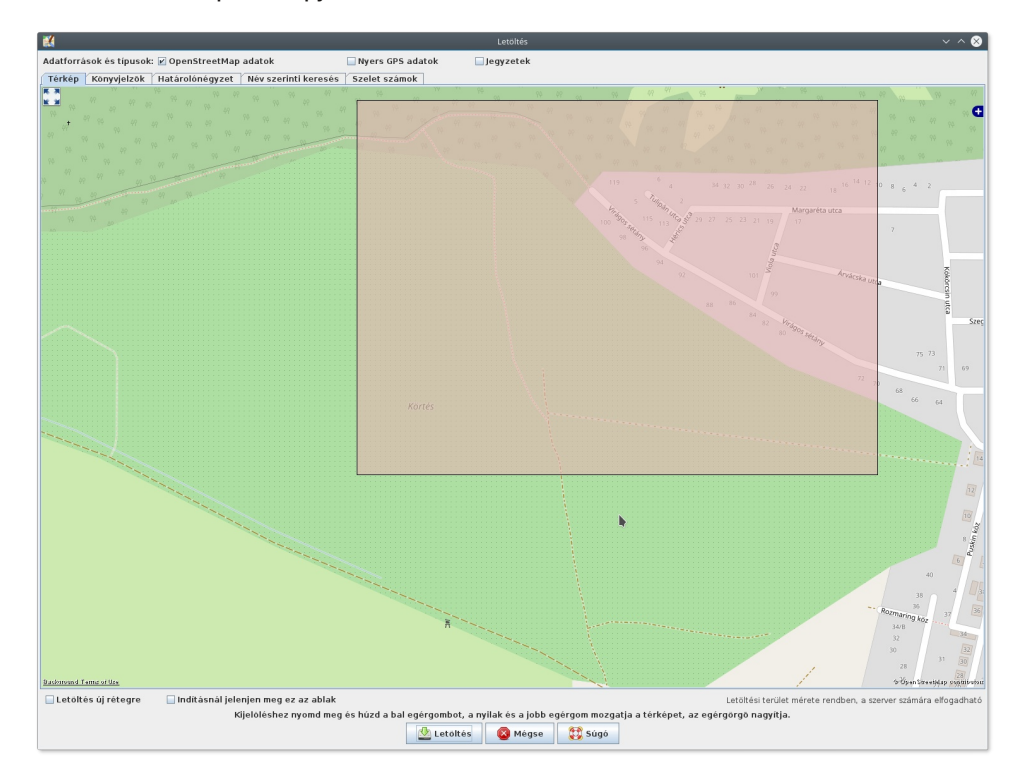

2. kép: kiválaszthatsz és letölthetsz egy területet a térképed bázisául.

Az ablak felső részében kiválaszthatod a letöltendő adatokat. A lehetőségek: **OSM adatok**, **Nyers GPS adatok** és **Megjegyzések**. A térképablakon belül kijelölheted és szükséges méretre nagyíthatod a téged érdeklő területet. Ezután kattints és húzd az egeret az általad a térképedben használni kívánt terület kiválasztásához. Csak óvatosan a terület nagyságának kijelölésével, mivel a szerver korlátozza az egyszerre letölthető adatok mennyiségét. Szerencsére az ablak tetején figyelmeztet, ha a a befoglalt négyzet túl nagy.

## Saját Open térkép szerkesztése

Ha kész a kiválasztás, akkor vagy rákattintasz a **Letöltés** gombra új térképedként letöltéshez, vagy a "**Letöltés új rétegre**" opcióra kattintva a bal alsó sarokban, hogy egy létező térképedhez add ezeket az adatokat. Most csak egyszerűen kattintsunk a letöltésre, hogy teljesen új térképbe kezdjünk.

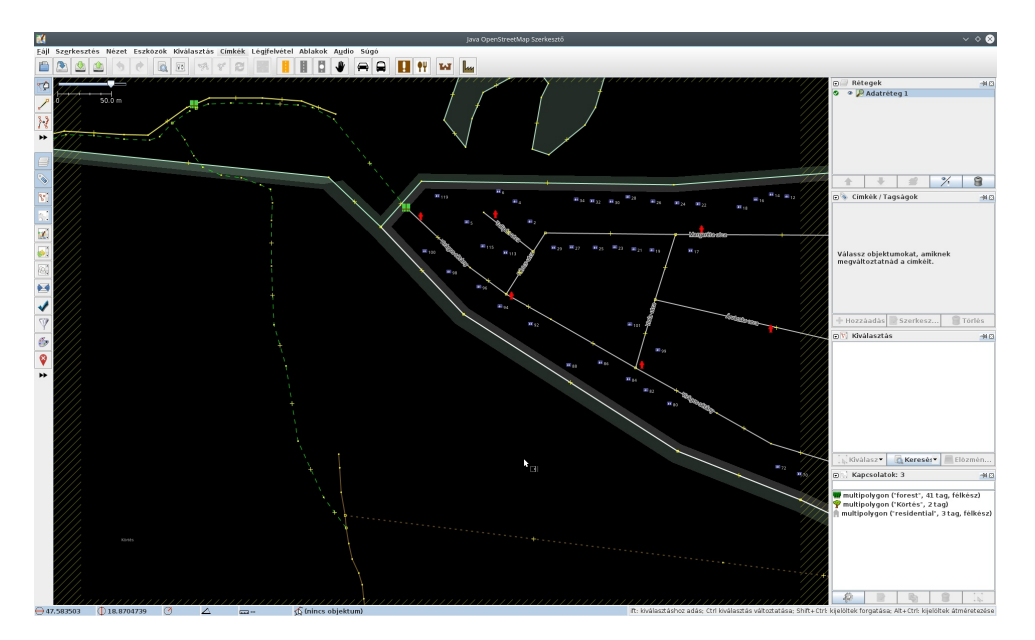

3. kép: letölthetsz OpenStreetMaps adatokat, hogy teljesen új térképbe kezdj.

Az új térképre nézve rengeteg elérhető információt láthatsz és számos lehetőséged van ezen információk kezelésére. A bal oldalon van egy ikonsor, ahol kiválaszthatod a térképadatok kezelési módját. A jobb oldalon több tábla van, ami a réteget és a térkép kiválasztott objektumának részletes információit mutathatja. Váltogathatod a táblákat, hogy melyik legyen látható a jobb oldalon úgy, hogy az ablak menüsorába kattintasz és kiválasztot a téged érdeklő táblákat. Ha a térképen kiválasztasz egy objektumot, mint pl. egy útkereszteződést, vagy vízi utat, a kiválasztott objektum részletei az információs panelen jobb oldalt megjelennek.

A nyers földrajzi információk nem az egyetlen adatforrás, ami rendelkezésre áll. Rákattintva az **Légifelvétel** menüelemre, megjelenik a lehetséges adatforrások listája, ahonnan földrajzi képek letölthetőek. A listát lecserélheted, ha rákattintasz az **Légifelvételek** → **Légifelvételek Beállításai** menüelemre és kiválasztod a használni akart forrást. Az 5. képen az Légifelvételek → OpenStreetMap Carto (alapértelmezett) menüelemet választottam ki, hogy földrajzi képadatokat töltsek le a térképterületemről. Jobb oldalt fent a Rétegek panelen kiválaszthatod a réteget, amin dolgozni akarsz. Megváltoztathatod a sorrendet, ahogy a rétegek egymásra kerülnek, vagy láthatóságukat. Ha van saját képed, akkor a Légifelvételek → Transzformált kép-re kattintva kiválaszthatod a szervert, ami a képedet szolgáltatja.

4. kép: kiválaszthatod az adatforrást, földrajzi képadatok letöltésére. (jobbra)

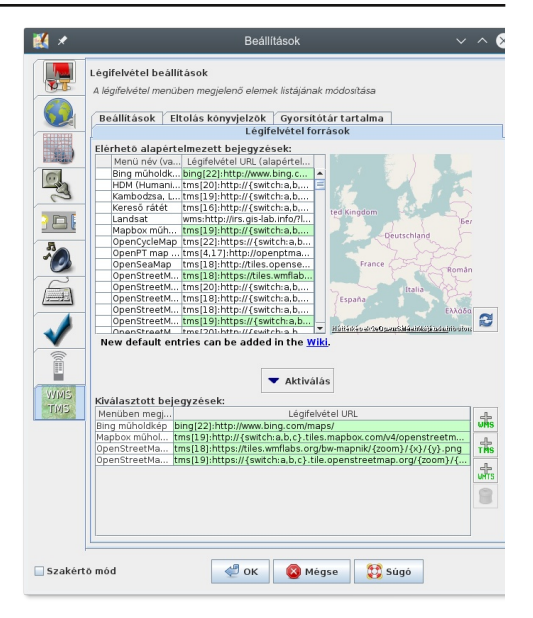

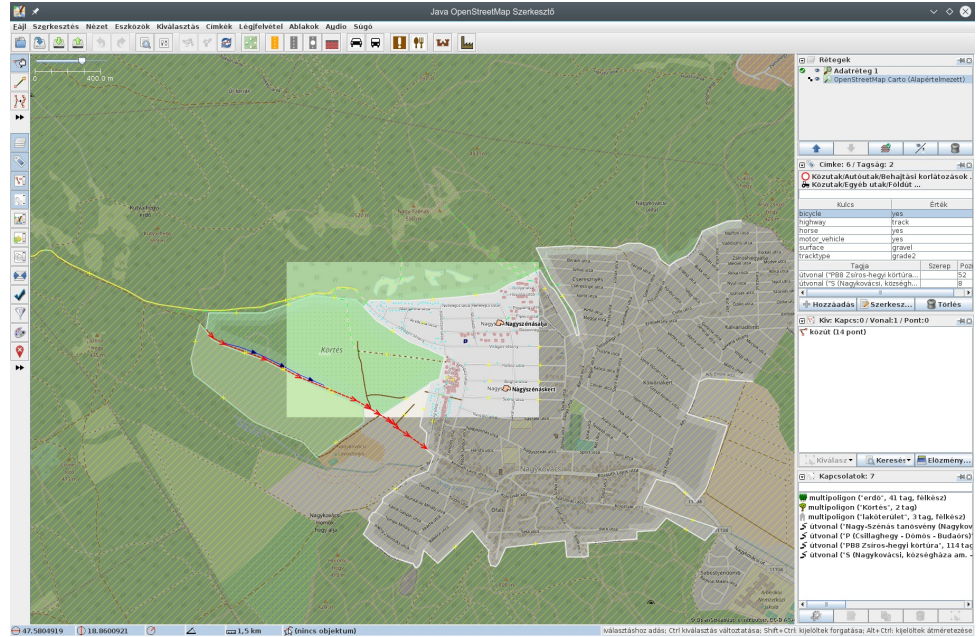

5. kép: több réteget adhatsz hozzá műholdas képekből, vagy térképészeti képekből.

## Saját Open térkép szerkesztése

Amivel eddig foglalkoztunk, rendben van, ha előre meglévő adatokból akarsz térképet készíteni, de ez nem túl izgalmas. A használatának azzal a részével akarok még foglalkozni, hogy hogyan adjunk hozzá saját adatokat ezekhez a térképekhez.

Rögzíthetsz csomópontokat, vagy pontsorokat úgy, hogy a bal szélén fent található ikonok közül kiválasztod a megfelelő eszközt. Amikor pontot adsz hozzá felcímkézheted meghatározott típusúnak, pontok csoportjának. Számos előre meghatározott típus érhető el a **Címkék** menüelemre kattintással. Ezek között vannak természetes képződmények, ember alkotta tárgyak és geológia képződ-

|          |                                                                       | ret es mukodes         |    |
|----------|-----------------------------------------------------------------------|------------------------|----|
|          | 🔲 Irány-nyilak rajzolása                                              |                        |    |
|          | Minimum tavolsag (pixel)                                              |                        |    |
|          | GPX-vonal vastagsága                                                  | 0                      |    |
| 3[       | Nyomvonal és pontok szinezése<br>® Egyszinű (testre szabható az egyes | rètegekhez)            | _  |
|          | <ul> <li>Sebesség (piros-lassů, zöld-gyors)</li> </ul>                | Autó                   | ~  |
| 5        | Nyomvonal datuma     National factor                                  | -ta Felhasználó Normál | 1. |
| <u>.</u> | <ul> <li>Hoterkep (sotet = keves, vilagos = si</li> </ul>             |                        | _  |
|          | Rátét erősítés szabályzás                                             | -10 -5 Ŭ 5             | 10 |
| DIS NO.  |                                                                       |                        |    |
|          |                                                                       |                        |    |
|          |                                                                       |                        |    |

mények. Így módodban áll útvonalak, objektumok és más tárgyak felvitelbe kezdeni helyismeret alapján, azaz nagyon különleges térképet készíthetsz a területedről.

Az Szerkesztés → Beállítások menüelemre kattintással a JOSM beállítóablaka jelenik meg. Számos opció áll rendelkezésre, amivel megváltoztathatod a JOSM működését. A Megjelenítési beállítások fülnél a fő megjelenítési opciók állíthatóak, mint a JOSM-ban elérhető projekció, vagy a térképstílus.

6. kép: a beállítások ablakban a JOSM működésének számos eleme megváltoztatható. (balra)

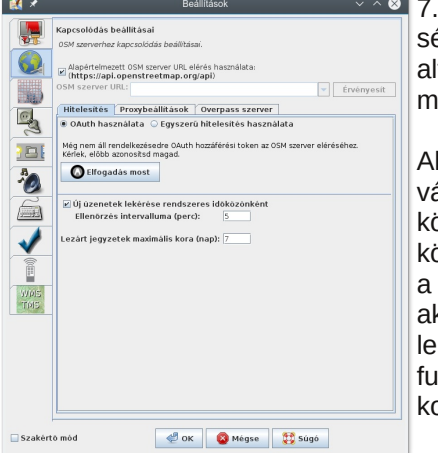

7. kép: A **Kapcsolódás beállításai** fül segítségével kiválaszthatsz és letölthetsz alternatív térképészeti stílusokat a térképed megjelenítésére. (balra)

Ahogy azt korábban is említettem, nagy választékban állnak rendelkezésre a JOSM közössége által készített kiegészítők. Ezt a könyvtárat a **Bővítmények** fülről éred el, ahol a szükséges kiegészítőt letöltheted és aktiválhatod. Amikor nekiállsz böngészni a lehetőségeket, láthatod, hogy rengeteg funkcióbővítés áll rendelkezésre, hogy valami komoly munkát végezz a térképeddel.

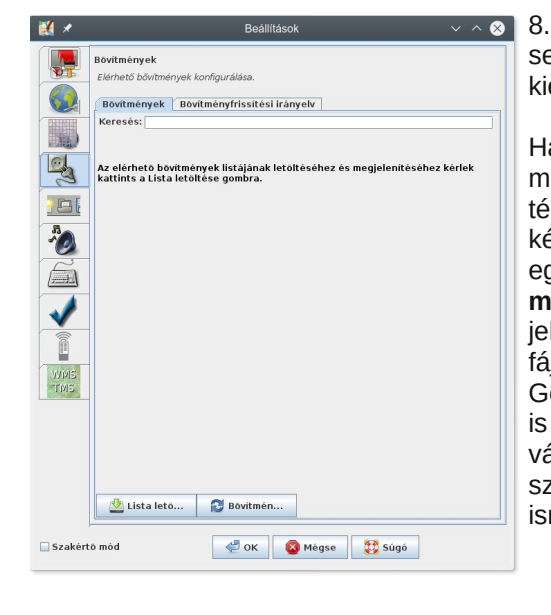

8. kép: a **Bővítmények** fül segítségével az elérhető kiterjedt kiegészítőkönyv-tárból választhatsz.

Ha már elégedett vagy a térképeddel, mentsd a munkádat. A JOSM a térképeddel kapcsolatos összes adatot képes a sokféle geográfiai fájlformátum eqvikében menteni. A Fáil -> Mentés másként-re kattintás mentési ablakot jelenít meg, ahol válogathatsz az olvan fájlformátumok között, mint a GPX, GeoJSON, vagy OSM szerver fájl. Arra mód, hogy feltöltsél is van változtatásokat az OpenStreetMap amennviben eleddia szerverre. ismeretlen információkat adsz hozzá.

## Kiegészítés a fordítótól:

A cikkben említett két indítási módon kívül a JOSM indítható közvetlenül is, feltéve, hogy a java telepítve van a rendszerre. Ekkor le kell tölteni a programot a

#### http://wiki.openstreetmap.org/wiki/Hu:JOSM,

oldalról. Én a "stable" változat használatát javaslom. Ezután a mentést tartalmazó könyvtárába belépve terminálból ki kell adni a következő parancsot:

#### java -jar <a fájl neve.jar>

amely fájl a stabil változat eseten a josm-tested.jar.